# Evvnt Onsite App and Operations Download The App - <u>Android</u> or <u>iPhone/iPad</u> Scanning Tickets

### Select Scan Tickets

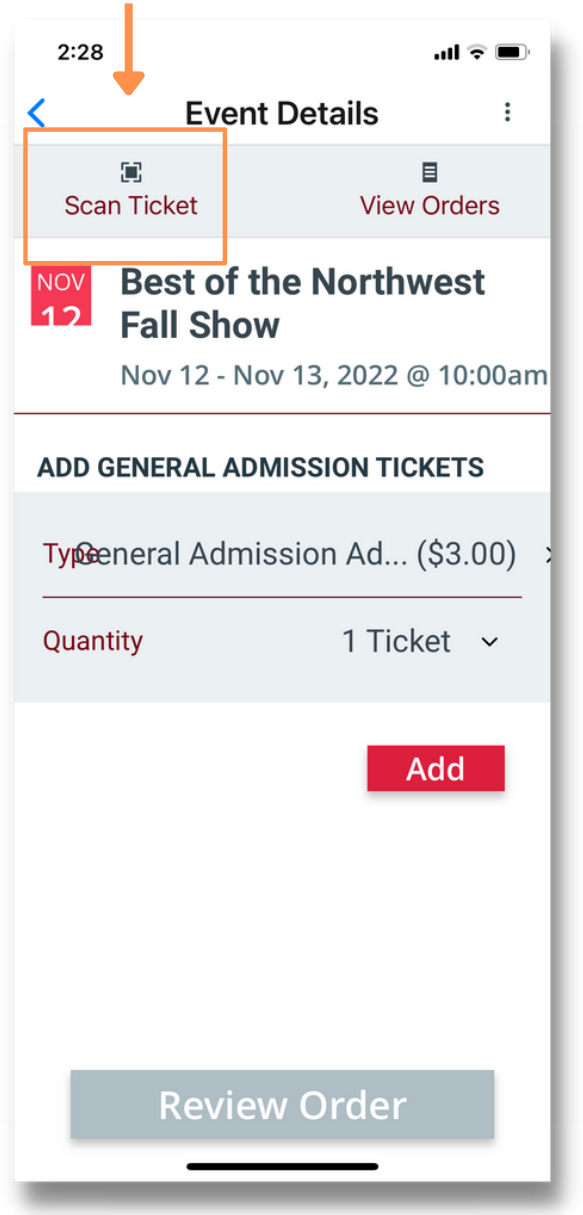

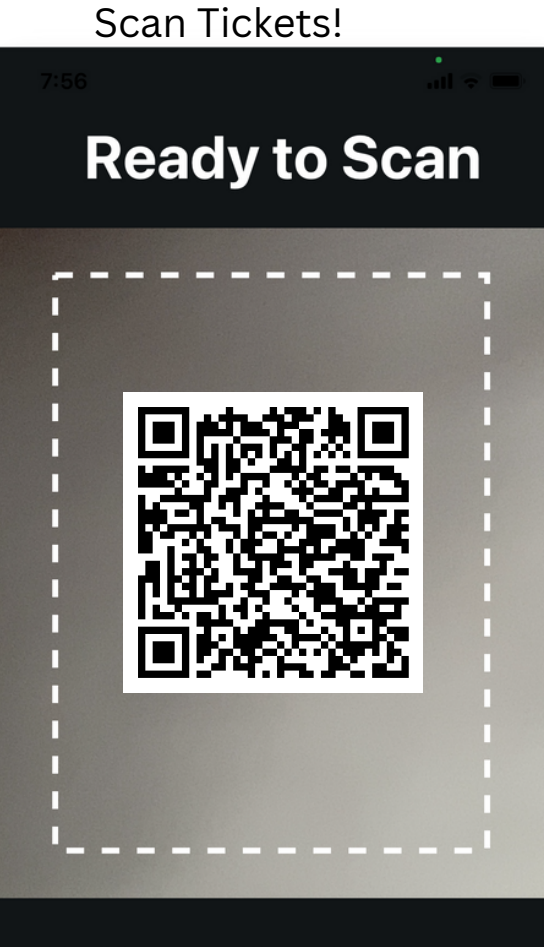

Position your QR code to fit inside the dotted frame. Hold steady, and we'll take the photo for you.

**Close Camera** 

# App Logins:

- Create app logins for any Staff users to access the app
- You will need to add email addresses that can receive a verification email to set up a password

**Useful Links:** 

<u>Set up Users in your system</u> <u>Set up a training webinar</u> <u>Mobile App Guide</u> <u>Day of Operations Guide</u>

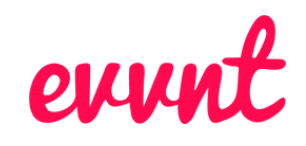

# I forgot my tickets!

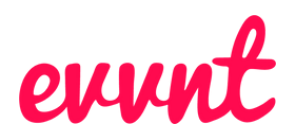

# Look up ticket orders under View Orders

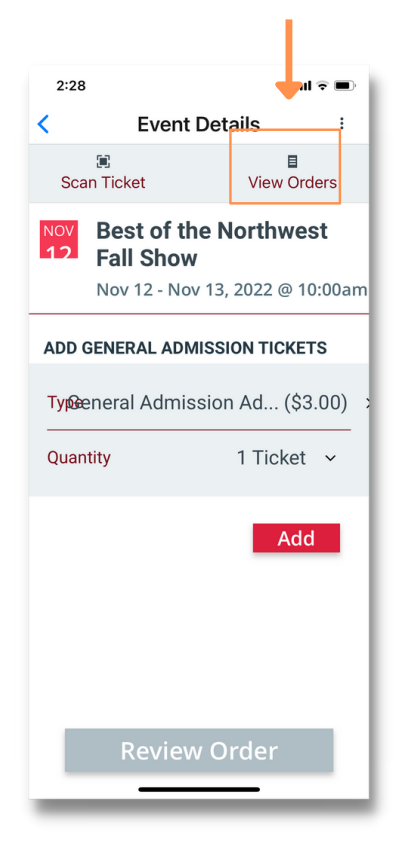

Use search bar to look up orders by last name.

2:

| aul 🗢 🗩<br>earch order #, name, or email                                         | 2:18                |
|----------------------------------------------------------------------------------|---------------------|
| rdor ID: 1286081                                                                 | <                   |
| lame: Margaret Amundsen<br>mail: amasylum@comcast.ne                             | NOV<br>12           |
| ickets: 1                                                                        |                     |
| rder ID: 1282384<br>ame: Trey Bagley<br>nail: tbornottb@sbcglobal.ne<br>ckets: 2 | # 128<br>Marg<br>Ge |
| rder ID: 1293055                                                                 |                     |
| ame: Teresa Barthol                                                              |                     |
| mail: teresa.barthol@expreal                                                     |                     |
| ckets: 1                                                                         |                     |
| rder ID: 1283359                                                                 |                     |
| ame: Rin Causey                                                                  |                     |
| mail: rincausey@msn.com                                                          |                     |
|                                                                                  |                     |

Manually check

touch within the

ced 🗸

in tickets by

order

### **Onsite Support:**

Telephone: +1 844 415 1665 Email: tickets@evvnt.com Hours of Services: 9 AM - Midnight EST, 7 days a week

#### **TIPS FOR CHECKING IN TICKETS:**

- Each ticket scanner must have a separate login and password
- To test the app to make sure you are connected to WIFI or Cellular, select "View Orders". If this populates, then you are connected. If blank, you are not
- When not scanning tickets, return to the home screen to save your device battery life. The camera draws the most power
- When scanning, point your camera at the QR code on the ticket. Make sure to only scan one QR code at a time
- If a ticket appears as "already checked in", go to View Orders and check how many tickets are in the order. You might have accidentally scanned the ticket already or it's a duplicate ticket

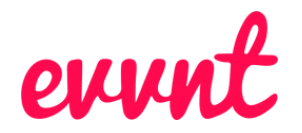

# Evvnt Onsite App Download The App - <u>Android</u> or <u>iPhone/iPad</u> Box Office Sales

# Select Ticket Type/

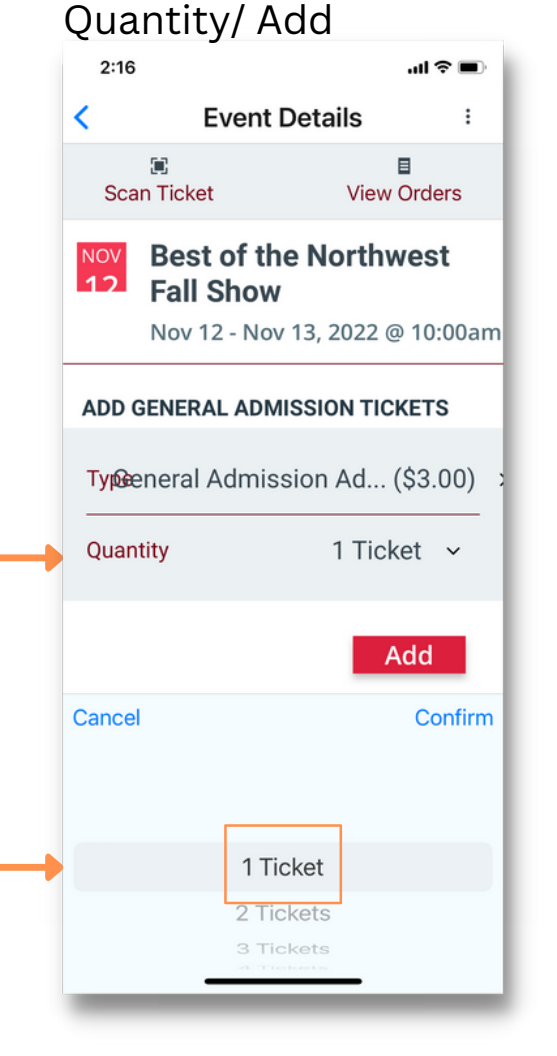

#### Review / Check out

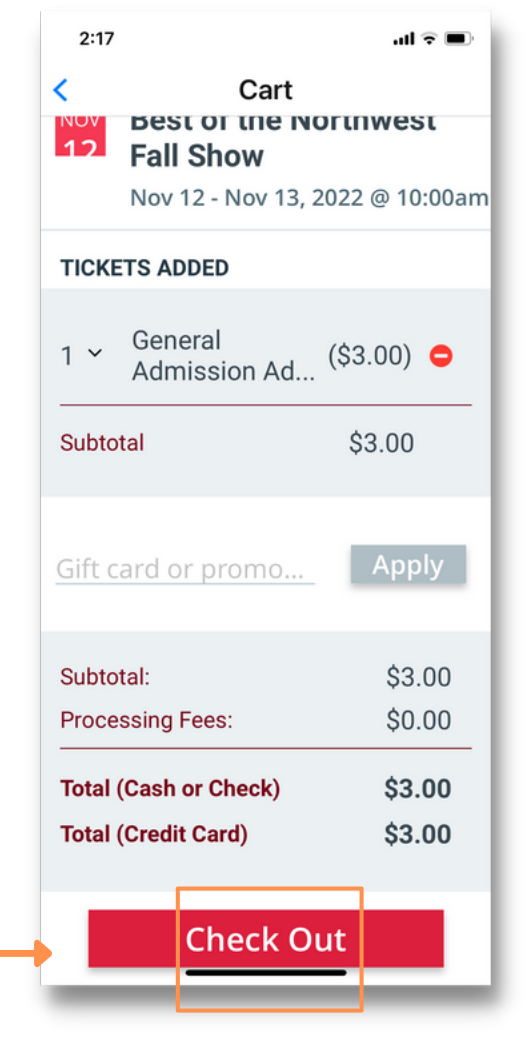

#### Select Payment

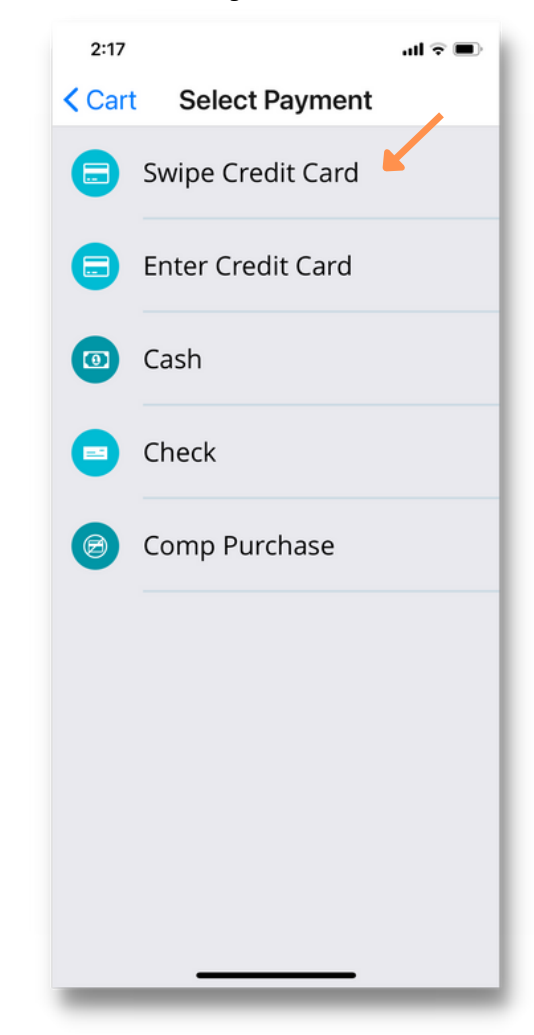

# Evvnt Onsite App Download The App - <u>Android</u> or <u>iPhone/iPad</u> Box Office Sales

# Credit Card readers will automatically pair

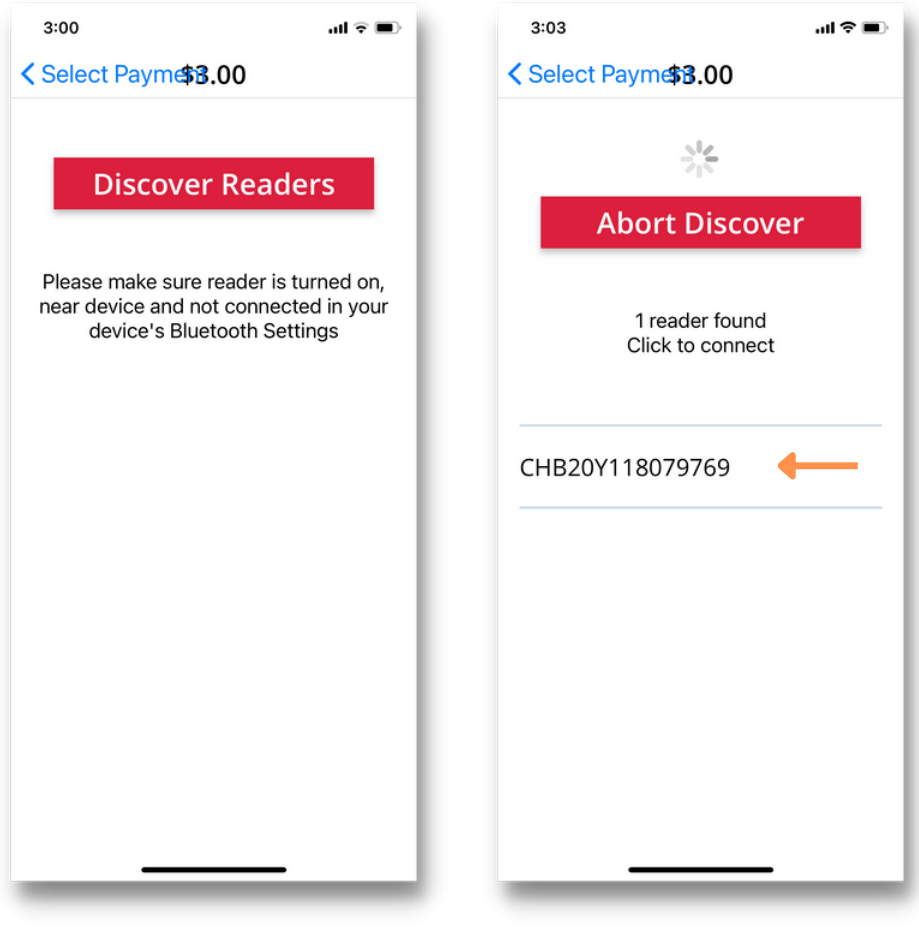

### **Onsite Support:**

Telephone: +1 844 415 1665

Email: tickets@evvnt.com

Hours of Services: 9 AM - Midnight EST, 7 days a week

# TIPS FOR BOX OFFICE SALES:

- You can order credit card readers through our Client Services team at tickets@evvnt.com
- The credit card readers are Bluetooth enabled and will automatically pair with your device
- When your reader appears on the app, **tap it once** and allow a few minutes for it to pair
- Once you are paired, your reader will be quickly accessible for transactions

### **BOX OFFICE SALES PROCESS**

- The buyer will not receive tickets via email unless you select the email option at checkout
- The buyer will receive a notification of their purchase to your event on their credit card statement with the name of your event
- Once a ticket order is made, the buyer(s) should be allowed immediate entrance into the event
- If the entrance is not located at the box office, the buyer should be given vouchers or tickets that they can present at the gate for entry

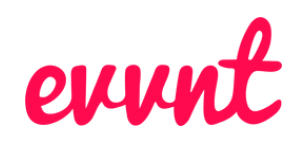

# **Troubleshooting Guide**

#### **BOX OFFICE SALES**

- The #1 culprit for technical issues is your WIFI connection
  - Make sure you have a dedicated and strong **PRIVATE** WIFI connection
  - A cell phone hotspot is not adequate for completing transactions at volume
  - You can purchase a device like a **MIFI Hotspot** directly at a cellular phone store and add a service level
  - $\circ~$  A public shared WIFI is not recommended no matter the signal strength
- Have a backup plan to use cellular devices with your app already installed at the box office
- Make sure to pair your credit card reader to your iOS or Android device one at a time
  - Other readers should be off or not in the same area as the reader you are trying to pair
  - To pair the reader, go through the process to purchase a ticket. The app will Discover the reader and tap only once to pair. This may take up to a minute the first time you pair
  - Once you have connected your device to the reader, write down the last two digits of the reader to make sure you are consistently connecting that reader to that device
- Make sure your **devices and readers are at least 5 feet apart**. This will lessen the likelihood of pairing with the wrong reader when taking orders
- Place your WIFI in a central location to your devices and readers in the box office
- It's advised to have as few devices connected to your WIFI as possible to ensure that you have enough bandwidth to process orders
- Have your ticket scanners use **cellular devices to check in tickets**

### Other Tips:

- If you experience issues pairing a reader or processing an order
  - Reboot your WIFI
  - Reset your credit card reader by inserting a pin/paper clip into the reset hole next to the charging input and hold until device flashes
  - $\circ$  Close out the app on your IPad completely by double-tapping the Home button and swiping away the app
  - Restart the app and login
  - Complete a test transaction which will automatically pair the reader with the device again

#### **Onsite Support:**

Telephone: +1 844 415 1665 Email: tickets@evvnt.com Hours of Services: 9 AM - Midnight EST, 7 days a week

# Useful Link: <u>Troubleshooting</u> <u>Stripe Credit Card Reader</u>

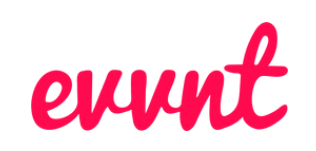